#### **Commissione Informatica - ORDINE AVVOCATI DI TORINO**

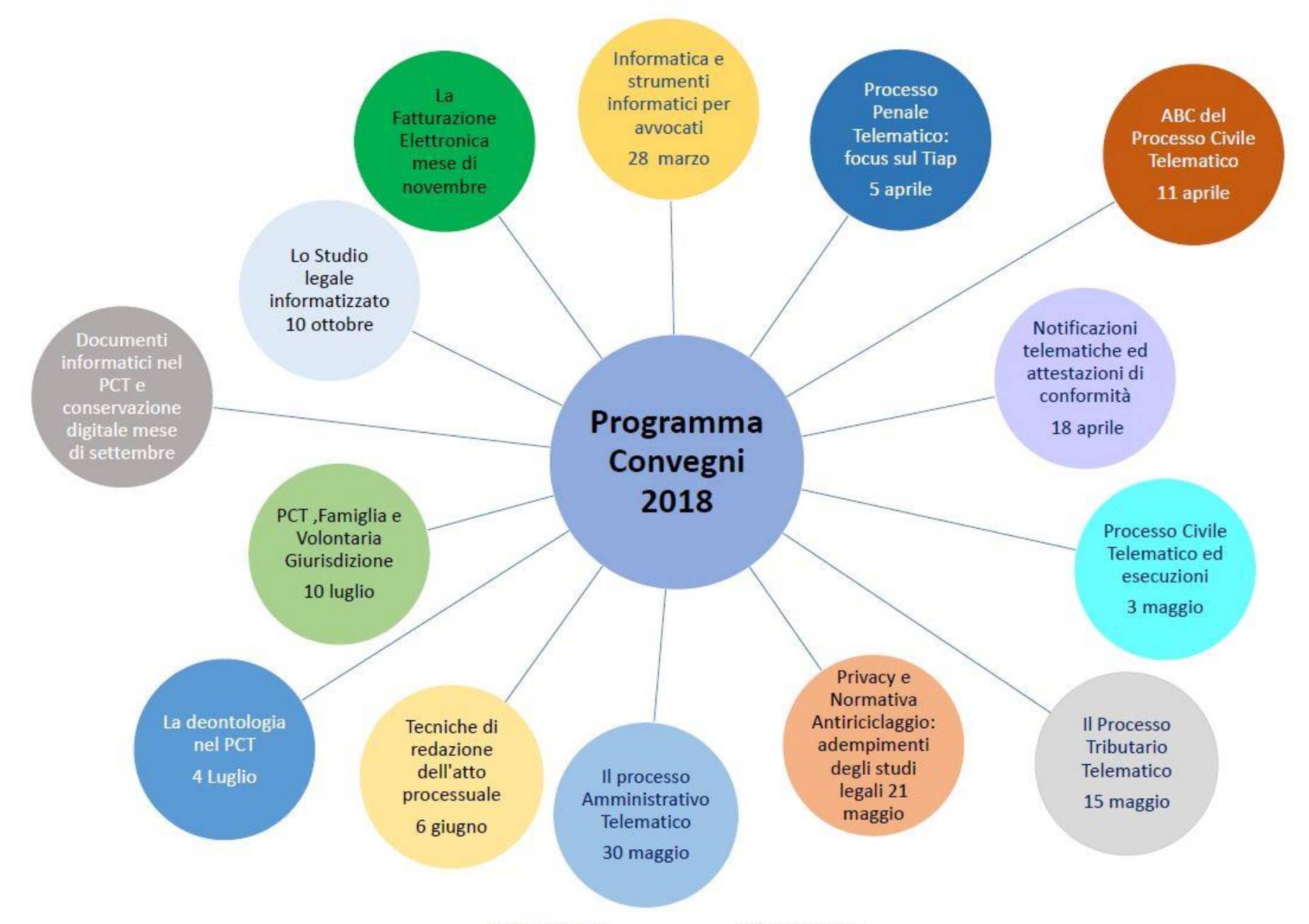

**ISCRIZIONI:** programma RICONOSCO

### Informatica e strumenti informatici per avvocati

Torino- maxi aula 2 - 28/03/2018

#### PEC (Posta Elettronica Certificata)

- Configurazione casella PEC
- Gestione della PEC attraverso il pannello di controllo
- Tipi di ricevute (breve, sintetica e completa)
- Formati dei messaggi di posta validi per il PCT

#### Estensioni dei file/documenti informatici

#### Dispositivo di Firma digitale

 Differenti tipologie di firme digitali: firma al pdf in formato PADES e firma in formato CADES.

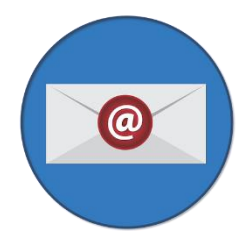

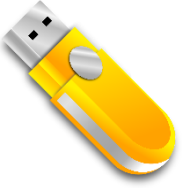

### Posta elettronica Certificata – Raccomandata a/r

La PEC funziona con le stesse modalità della raccomandata a/r, ovvero ci viene certificato che un messaggio spedito è stato consegnato al destinatario ad un certo giorno e ad una certa ora

La certificazione in questo caso non è rilasciata dal servizio postale ma da chi ne fa le veci ovvero il <u>Gestore</u> <u>di Posta Elettronica Certificata, mediante due ricevute</u> (accettazione e consegna).

Le ricevuta di consegna, <u>certifica la data e l'ora di</u> <u>consegna della mail PEC al destinatario del messaggio e</u> <u>può certificare anche la ricezione degli allegati contenuti</u> <u>nel messaggio</u>.

### **I GESTORI DI POSTA:**

I gestori di posta, sono le società da cui abbiamo acquistato la casella PEC (Aruba, Infocert, ecc.). I gestori di posta ai sensi del art. 29 del CAD sono società accreditate presso l'AGID (Agenzia per l'Italia Digitale) e grazie a tale accreditamento sono «titolate a certificare le ricevute».

I gestori PEC firmano digitalmente le ricevute.

A fronte dell'invio di una mail PEC:

- La ricevuta di accettazione proviene dal gestore di posta del mittente
- La ricevuta di avvenuta consegna proviene dal gestore di posta del destinatario

### **Posta elettronica Certificata**

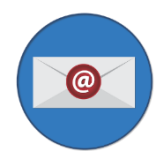

#### È una **posta elettronica normale** e quindi come tale si utilizza.

#### • WEBMAIL

- https://webmail.pec.it/index.html
- > ....

#### Client di posta:

- Outlook
- > Thunderbird
- ▶ ...

#### Sul Tablet, sullo smartphone

| Grazie alla nuova Webi                                                   | mail di Webmail.pec.it da oggi                             | potrai:               |                   |
|--------------------------------------------------------------------------|------------------------------------------------------------|-----------------------|-------------------|
| Controllare la tua ca                                                    | sella di posta elettronica da qu                           | alsiasi postazione ir | ternet;           |
| <ul> <li>Gestire ed organizza</li> <li>Gestire la rubrica e d</li> </ul> | are tutti i tuoi messaggi;<br>organizzare i tuoi contatti: |                       |                   |
| Organizzare i tuoi ap                                                    | opuntamenti grazie a un nuovo                              | Calendario messo a    | tua disposizione; |
|                                                                          |                                                            |                       |                   |
|                                                                          |                                                            |                       |                   |
| Indirizzo E-mail:                                                        | Password:                                                  |                       |                   |
| Indirizzo E-mail:                                                        | Password:                                                  |                       | ACCEDI            |
| Indirizzo E-mail:                                                        | Password:                                                  |                       | ACCEDI            |
| Indirizzo E-mail:<br>Lingua:<br>Italiano                                 | Password:<br>Stile:<br>Advanced                            |                       | ACCEDI            |

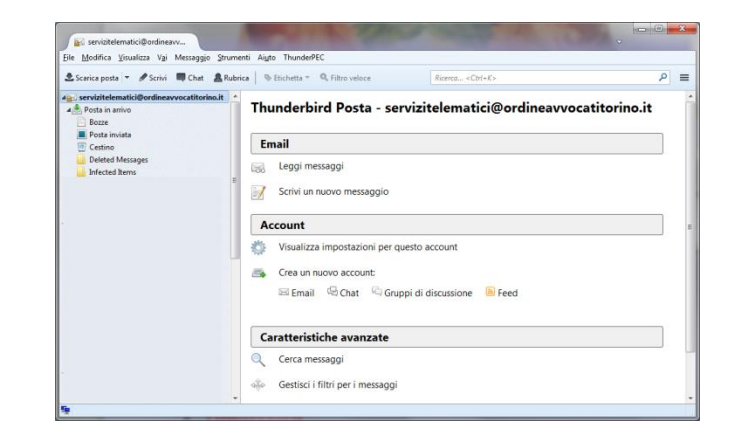

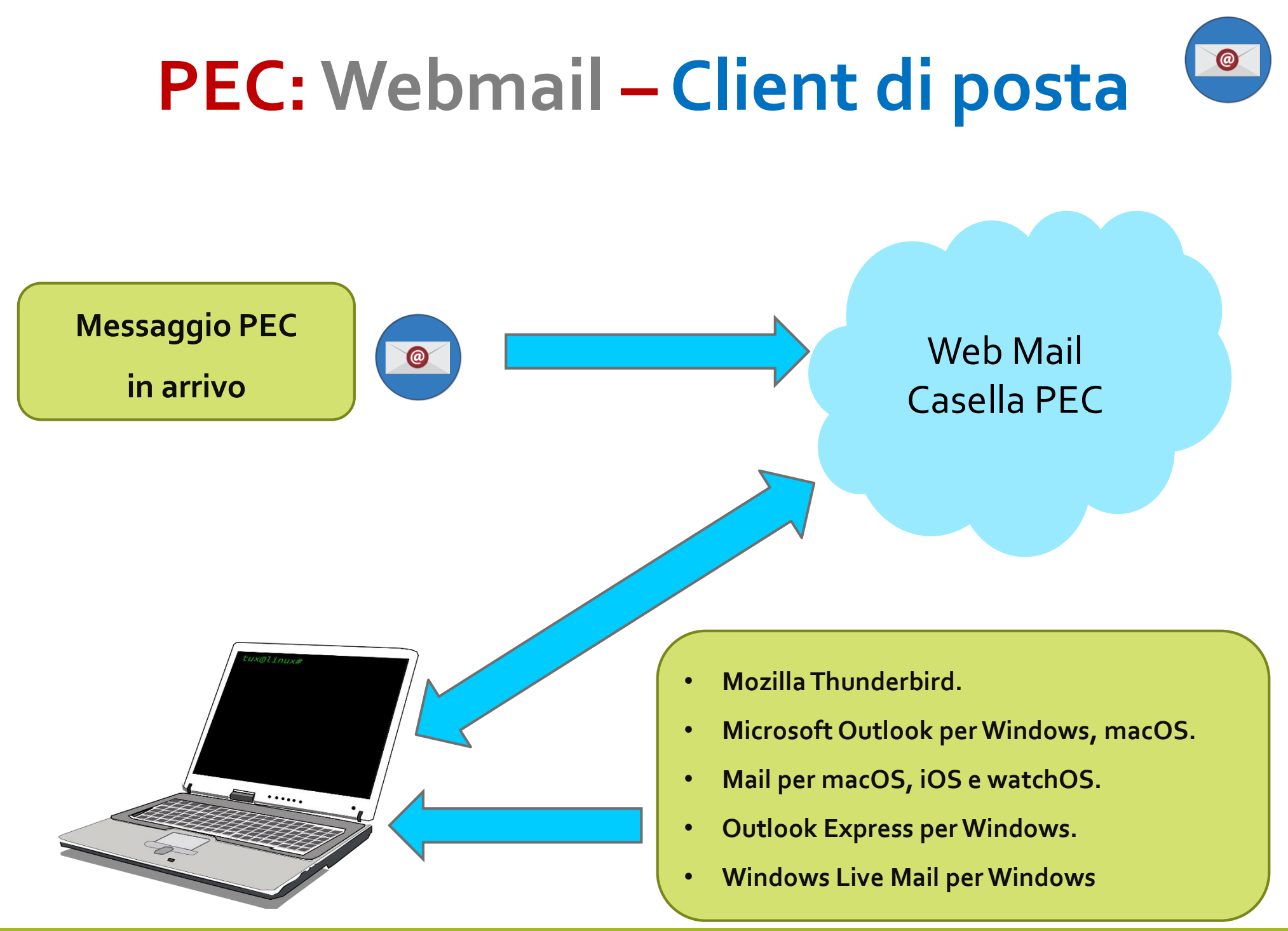

### **Gestione Casella**

### pannello di gestione PEC

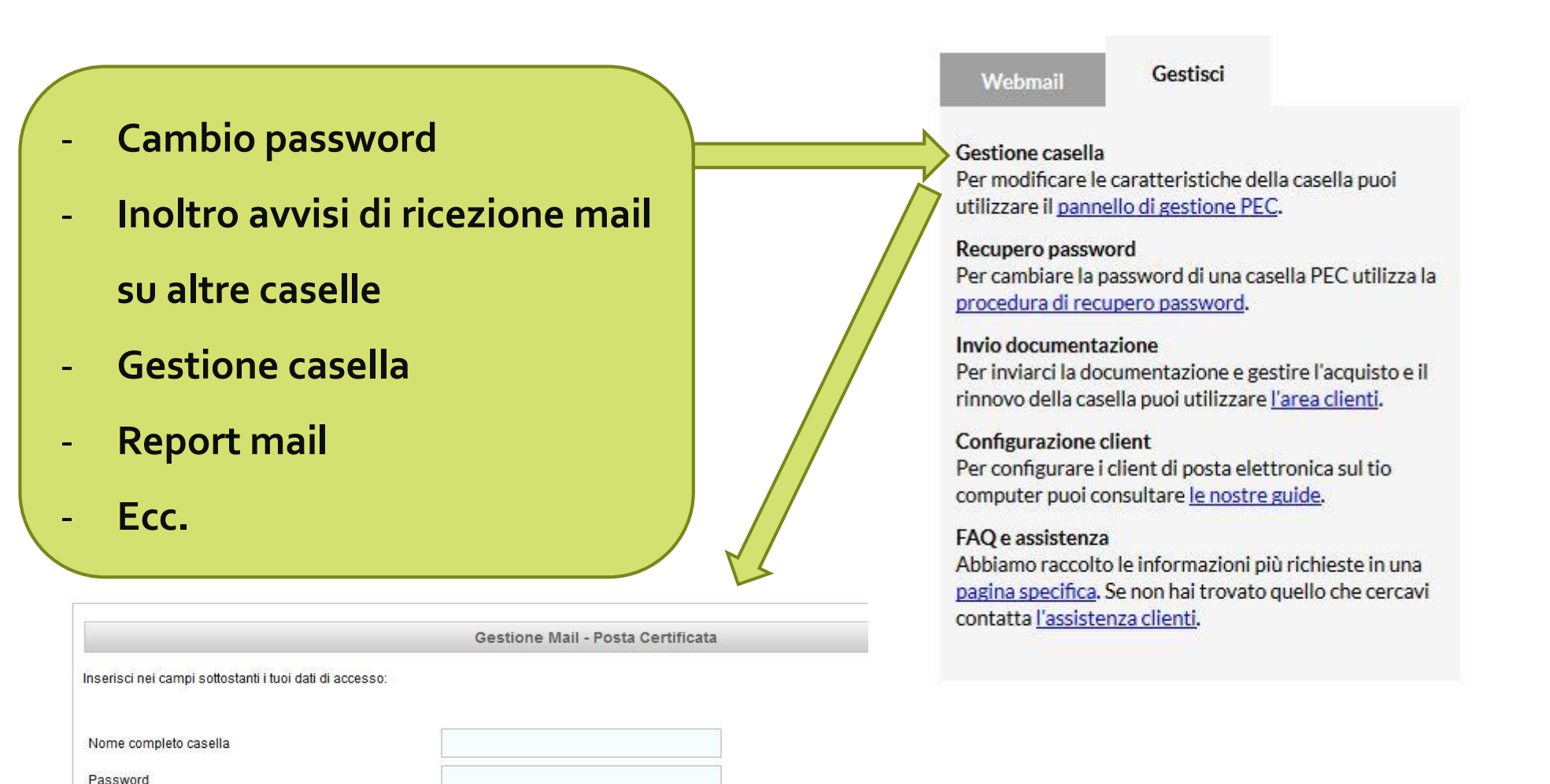

Login

| Titolare                                      | Informazioni sul titolare della casella |                                                          |                       |                |  |  |
|-----------------------------------------------|-----------------------------------------|----------------------------------------------------------|-----------------------|----------------|--|--|
| Casella<br>Cambio Password<br>Regole Messaggi | Nome<br>Cognome<br>Codice Fiscale       |                                                          | Email<br>Telefono     |                |  |  |
| Notifica Mail                                 |                                         |                                                          |                       |                |  |  |
| Report Mail                                   |                                         | Infor                                                    | mazioni sulla casella |                |  |  |
| Antispam                                      | Tipo casella:                           | Standard                                                 | Stato:                | attivo         |  |  |
| Accessi                                       | Servizi Attivi:                         | » Notifica giornaliera via Email                         | Data attivazione:     | 28/02/12 14.11 |  |  |
| Comunica casella al                           |                                         | 4.7% di spazio utilizzato (46.6Mb occupa                 |                       |                |  |  |
| Registro Imprese<br>Login Kit Firma           | Dettagli:                               | Messaggi in Posta in Arrivo: 42<br>Messaggi non letti: 0 |                       | 2              |  |  |

| E-mail di riferimento assegnazione nuova password |                                           |          |  |  |  |
|---------------------------------------------------|-------------------------------------------|----------|--|--|--|
| Mail di riferimento                               | servizitelematici@ordineavvocatitorino.it | Modifica |  |  |  |
| Data ultima modifica                              | 28/02/12 17.38                            |          |  |  |  |

|               | Ultimo accesso alla o | casella         |  |
|---------------|-----------------------|-----------------|--|
| Data          | IP connessione        | Tipo di accesso |  |
| 12 marzo 2018 | 217 133 43 191        | Webmail         |  |

@

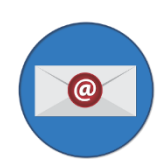

Tramite questa sezione è possibile specificare se accettare o respingere un messaggio di posta non certificata o eventualmente inoltrare tale messaggio ad altra casella

| Titolare                                | COMPORTAMENTO IN CASO DI MESSAGGI NON CERTIFICATI                                                                                                    |
|-----------------------------------------|----------------------------------------------------------------------------------------------------|
| Casella                                 | Tramite questa sezione e' possibile specificare se accettare, respingere o inoltrare un messaggio di posta non certificata ad altra casella. Attenzione: per |
| Cambio Password                         | disabilitare una regola e' sufficiente abilitare un'altra regola.                                                                                            |
| Regole Messaggi                         |                                                                                                    |
| Notifica Mail                           | Accetta: solo messaggi di posta certificata                                                                                                    |
| Report Mail                             | e rifiuta messaggi di posta non certificata 💌                                                                                                    |
| Antispam                                |                                                                                                    |
| Accessi                                 | Conferma                                                                                                    |
| Comunica casella al<br>Registro Imprese |                                                                                                    |
| Login Kit Firma                         |                                                                                                    |
|                                         | Attuale regola impostata                                                                                                    |
|                                         | Accetta solo messaggi di posta certificata, rifiuta i messaggi non certificati                                                                               |

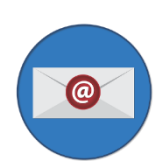

#### **Cambio password**

| Titolare                                | Cambia la password della tua casella PEC                                                                                                    |  |  |  |  |  |  |
|-----------------------------------------|----------------------------------------------------------------------------------------------------|--|--|--|--|--|--|
| Casella                                 | In questa sezione è possibile cambiare la password di accesso della casella PEC.                                                                                    |  |  |  |  |  |  |
| Cambio Password                         | La nuova password deve rispettare i seguenti parametri:                                                                                                    |  |  |  |  |  |  |
| Regole Messaggi                         | Lunghezza compresa tra 8 e 20 caratteri     Può contenere lettere e numeri                                                                                          |  |  |  |  |  |  |
| Notifica Mail                           | <ul> <li>Sono consentiti caratteri in maiuscolo</li> <li>Sono consentiti i seguenti caratteri speciali - i client di posta configurati: pc. tablet. ecc.</li> </ul> |  |  |  |  |  |  |
| Report Mail                             | Non sono consentiti spazi                                                                                                    |  |  |  |  |  |  |
| Antispam                                |                                                                                                    |  |  |  |  |  |  |
| Accessi                                 | Password Attuale                                                                                                    |  |  |  |  |  |  |
| Comunica casella al<br>Registro Imprese | Nuova Password                                                                                                    |  |  |  |  |  |  |
| Login Kit Firma                         | Ripeti Nuova Password                                                                                                    |  |  |  |  |  |  |
|                                         |                                                                                                    |  |  |  |  |  |  |
|                                         | Cambia Password                                                                                                    |  |  |  |  |  |  |
|                                         |                                                                                                    |  |  |  |  |  |  |

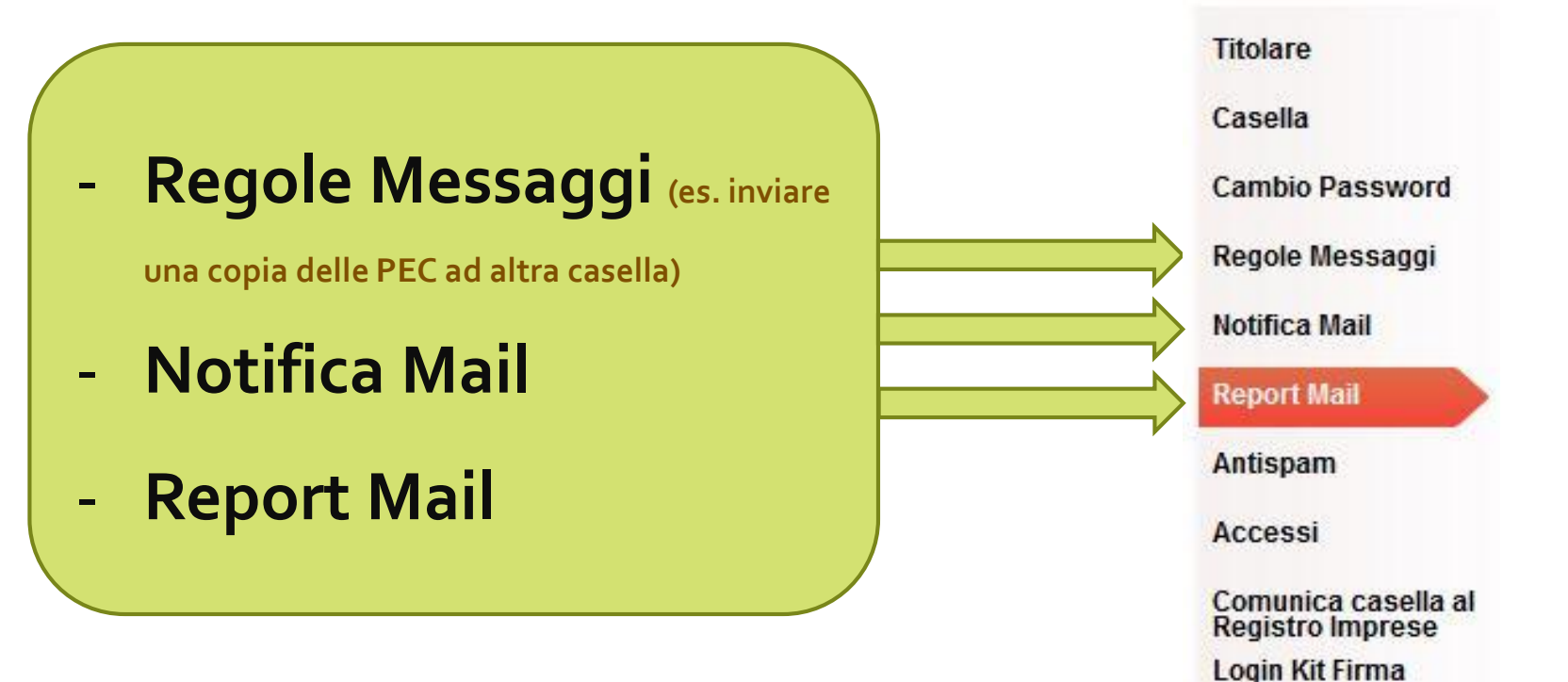

#### Consultare la guida al link:

http://www.avvocatitelematici.to.it/documenti/Avvisi di cortesia ArubaPEC.pdf

### Come gestire la casella PEC:

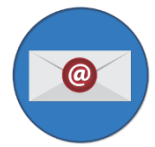

#### il pannello di configurazione della Webmail di Aruba

#### https://webmail.pec.it/index.html

Webmail

Gestione casella

Gestisci

Per modificare le caratteristiche della casella puoi

Per le caselle con dominio @pec.ordineavvocatitorino.it occorre contattare la società DCS srl utilizzare il <u>pannello di gestione PEC</u>. Recupero password Per cambiare la password di una casella PEC utilizza la

procedura di recupero password.

Invio documentazione Per inviarci la documentazione e gestire l'acquisto e il

#### Configurazione client

Per configurare i client di posta elettronica sul tio computer puoi consultare <u>le nostre guide</u>.

rinnovo della casella puoi utilizzare l'area clienti.

#### FAQ e assistenza

Abbiamo raccolto le informazioni più richieste in una pagina specifica. Se non hai trovato quello che cercavi contatta <u>l'assistenza clienti</u>.

https://guide.pec.it/servizio-pec/configurazione-casella-pec/configurare-casella-pec-client-posta.aspx

http://www.avvocatitelematici.to.it/pec.php

# Perché è utile configurare un client di posta

- Per evitare che la casella PEC (quella sul web) si riempia (sia satura). Nel caso di casella piena non ricevere più messaggi di posta ne potrete più ottenere le ricevute di avvenuta consegna. Tipicamente le caselle PEC hanno una dimensione di 1 GB, è possibile chiederne l'ampliamento alla società che ci fornisce il servizio PEC
- Per avere almeno una copia (un backup) dei messaggi PEC

#### DECRETO 21 febbraio 2011, n. 44

Regolamento concernente le regole tecniche per l'adozione nel processo civile e nel processo penale, delle tecnologie dell'informazione e della comunicazione, in attuazione dei principi previsti dal decreto legislativo 7 marzo 2005, n. 82, e successive modificazioni, ai sensi dell'articolo 4, commi 1 e 2, del decreto-legge 29 dicembre 2009, n. 193, convertito nella legge 22 febbraio 2010 n. 24. (11G0087) (GU n.89 del 18-4-2011)

#### Art. 18- Notificazioni per via telematica eseguite dagli avvocati

**comma 6. La ricevuta di avvenuta consegna** prevista dall'articolo 3bis, comma 3, della legge 21 gennaio 1994, n. 53 **è quella completa**, di cui all'articolo 6, comma 4, del decreto del Presidente della Repubblica 11 febbraio 2005, n. 68.))

### Ricevute di consegna: Sintetica, Breve e Completa

Esistono 3 tipi di ricevute di avvenuta consegna: completa, breve e sintetica. È il mittente di un messaggio PEC che decide quale tipo di ricevuta richiedere al gestore di posta destinatario.

Cosa vogliamo ottenere dall'invio di una mail PEC:

- a) La certificazione che il destinatario abbia ricevuto la nostra mail contenete un certo testo, ad una certa data e ora.
- b) La certificazione che il destinatario abbia ricevuto i documenti allegati alla mail PEC, ad una certa data e ora.

Solo con la ricevuta <u>completa</u> siamo certi di ottenere le certificazioni ai punti a) e b)

### Ricevute di consegna: Sintetica, Breve e Completa

I 3 tipi diversi di Ricevuta di Avvenuta Consegna:

- 1) Ricevuta Completa di Avvenuta Consegna Contiene in allegato il Messaggio Originale e i Dati di Certificazione, certificati del gestore del destinatario. Certificazione ottenuta: a) +b)
- 2) Ricevuta Breve di Avvenuta Consegna

Contiene in allegato i Dati di Certificazione del gestore certificato del destinatario ed il testo del Messaggio Originale. Eventuali file allegati risulteranno 'sintetizzati' nei rispettivi Hash (\*). Certificazione ottenuta: a) + forse b)

3) Ricevuta Sintetica di Avvenuta Consegna Contiene in allegato soltanto i Dati di Certificazione del gestore certificato del destinatario del messaggio. Certificazione ottenuta: a)

(\*) Hash di un documento si può pensare come una sequenza di caratteri che sostituisce il documento originale, una sorta di estratto del documento stesso

#### Come scegliere quale tipo di ricevuta ricevere: es dalla Webmail di Aruba

Vediamo come scegliere il tipo di ricevuta di consegna:

Come esempio simuleremo l'invio di una PEC contenente un certo testo e due allegati denominati «allegato 1.pdf» ed «allegato 2.pdf», dimensione degli allegati 489 Kb.

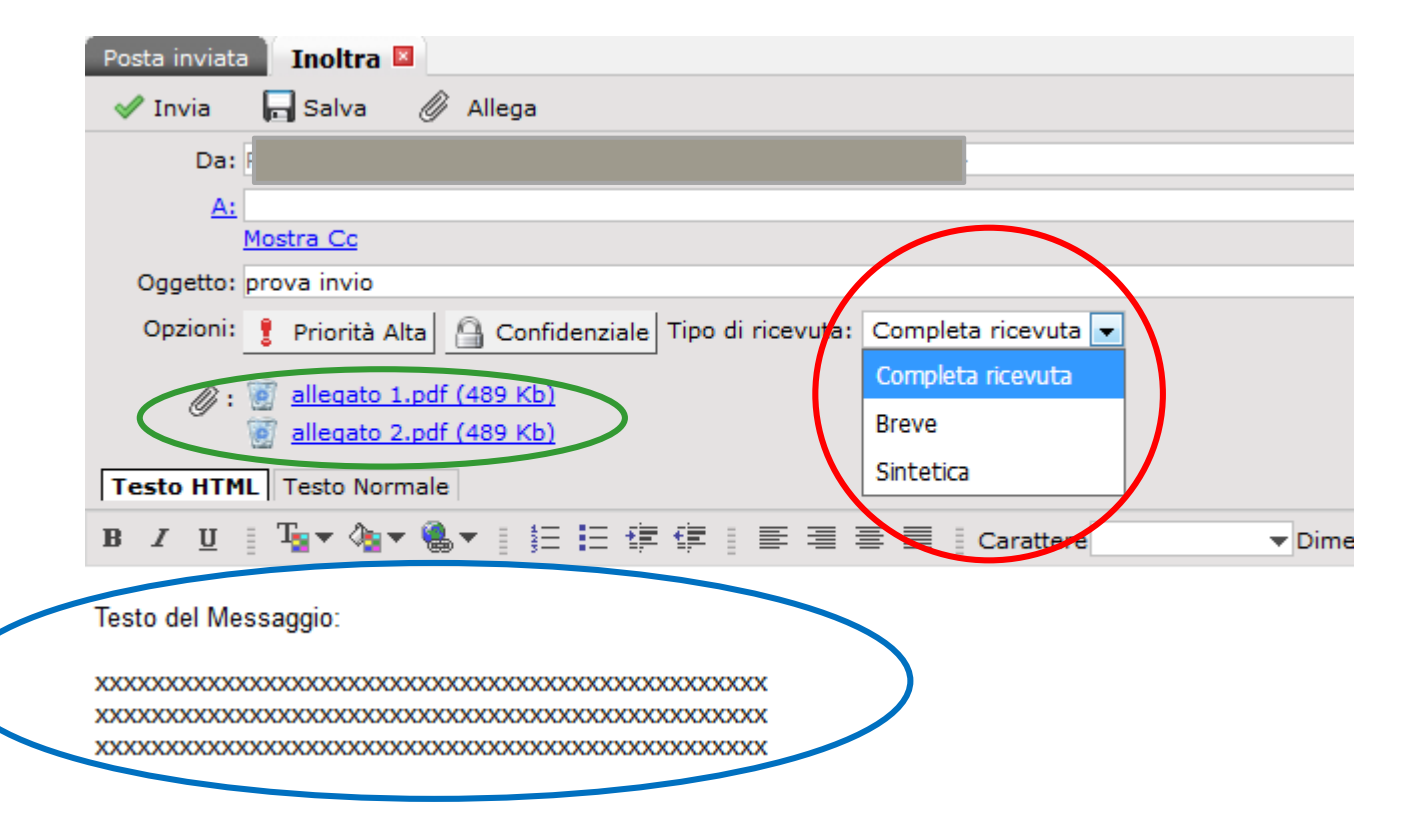

|                              | Cosa contiene la<br>PEC inviata<br>nell'esempio: | Cosa contiene la<br>Ricevuta di<br>avvenuta consegna<br>dell'esempio:                                 | Conclusioni                                                                                                    |
|------------------------------|--------------------------------------------------|----------------------------------------------------------------------------------------------------|----------------------------------------------------------------------------------------------------|
| Ricevuta<br><b>Sintetica</b> | Corpo del messaggio<br>Allegato 1<br>Allegato 2  | - Dati di certificazione                                                                              | La ricevuta sintetica non contiene<br>alcun allegato e alcun testo.                                                                                                    |
| Ricevuta<br><b>Breve</b>     | Corpo del messaggio<br>Allegato 1<br>Allegato 2  | - Corpo del messaggio<br>- Hash dell'Allegato 1<br>- Hash dell'Allegato 2<br>- Dati di certificazione | La ricevuta breve non contiene gli<br>allegati, ma solo una stringa hash<br>degli stessi. Al fine di dimostrare che<br>il destinatario abbia ricevuto quei<br>determinati allegati occorre<br>conservarli sulla propria postazione,<br>ed in caso di contestazione<br>rigenerare la stringa hash dai file<br>originali. |
| Ricevuta<br><b>Completa</b>  | Corpo del messaggio<br>Allegato 1<br>Allegato 2  | - Corpo del messaggio<br>- Allegato 1<br>- Allegato 2<br>- Dati di certificazione                     | La ricevuta completa contiene tutti<br>gli allegati, e quindi la ricezione da<br>parte del destinatario di tali allegati<br>è certificata.                                                                                                    |

### Esempio di Ricevuta di avvenuta consegna di PEC Inviata con richiesta di ricevuta Completa

| Da: posta-<br>A:                                                                                | : prova invio con ric<br>-certificata@pec.aruba.<br>reavvocatitorir                                                 | evuta completa<br>it<br>io.it                                                              |                                 | lunedì 26 marzo 20 | 18 - 09:01 |
|-------------------------------------------------------------------------------------------------|----------------------------------------------------------------------------------------------------|--------------------------------------------------------------------------------------------|---------------------------------|--------------------|------------|
| 🗶 La firma                                                                                      | è stata verificata, Del                                                                                             | taglio Gestore - <u>Visu</u>                                                               | alizza certificati              |                    |            |
| ticevuta di av                                                                                  | /venuta consegna                                                                                                    |                                                                                            |                                 |                    |            |
| il giorno 26/03/<br>'prova invio cor<br>ed indirizzato a<br>è stato consegn<br>Identificativo m | 2018 alle ore 09:01:48<br>n ricevuta completa" pr<br>leavvoo<br>nato nella casella di des<br>lessaggio: opec286.201 | (+0200) il messaggi<br>oveniente da "<br>atitorino.it"<br>tinazione.<br>80326090144.22982. | eavvocatii<br>.01.2.63@pec.arub | orino.it"<br>a.it  |            |
|                                                                                                 |                                                                                                    |                                                                                            |                                 |                    |            |
| 🖌 Scarica gli                                                                                   | allegati selezionati 🔻                                                                                              |                                                                                            |                                 |                    |            |

### Esempio di Ricevuta di avvenuta consegna di PEC Inviata con richiesta di ricevuta Completa

| 🖳 Rispondi                                                    | 🙀 Rispondi a tutti                                             | 🕞 Inoltra                               | 🕂 Altre azioni 🔻 | 🕒 Stampa                     |
|---------------------------------------------------------------|----------------------------------------------------------------|-----------------------------------------|------------------|------------------------------|
| Da: PdA O<br>A:                                               | o con ricevuta compl<br>rdine Avvocati Torino<br>avvocatitorin | eta<br>o.it                             |                  | lunedì 26 marzo 2018 - 09:01 |
| esto del Mess<br>xxxxxxxxxxxxxx<br>xxxxxxxxxxxxxxxx<br>xxxxxx | aggio:<br>000000000000000000000000000000000000                 | 000000000000000000000000000000000000000 |                  |                              |
| ✓ Scarica gli<br>allega                                       | allegati selezionati 💌<br>ato 1.pdf (488 Kb) 🗊                 | allegato                                | 2.pdf (488 Kb)   |                              |

### Esempio di Ricevuta di avvenuta consegna di PEC Inviata con richiesta di ricevuta Breve

| Ricerca nei messaggi 🔹 🔍                                                            | Posta in arrivo 🛛 CONSEGNA: prova invio ricevuta breve 🗵 🛛 Messaggio inserito 🗵                                                                                                    |
|-------------------------------------------------------------------------------------|----------------------------------------------------------------------------------------------------|
| 🖂 Nuovo 🔻 🛃 Aggiorna                                                                | 🚳 Rispondi 📓 Rispondi a tutti 🔤 Inoltra 🍃 Elimina 🕂 Altre azioni 🔻 🖨 Stampa                                                                                                    |
| O Desktop                                                                           | 🖉 CONSEGNA: prova invio ricevuta breve lunedì 12 marzo 2018 - 11:10                                                                                                    |
| Messaggi                                                                            | Da: posta-certificata@pec.aruba.it A:ordineavvocatitorino.it  La firma è stata verificata, Dettaglio Gestore - <u>Visualizza certificati</u>                                                                                                    |
| Bozze<br>SPAM<br>Posta inviata<br>Cestino<br>Archives<br>Archivio<br>Drafts<br>Sent | Ricevuta breve di avvenuta consegna<br>Il giorno 12/03/2018 alle ore 11:10:13 (+0100) il messaggio<br>"prova invio ricevuta breve" proveniente da "la consegnato ridineavvocatitorino.it"<br>ed indirizzato a 'la consegnato nella casella di destinazione.<br>Identificativo messaggio: opec286.20180312111009.09459.07.1.67@pec.aruba.it                                                                                                    |
| 🛄 Contatti                                                                          |                                                                                                    |
| Attività                                                                            | Scarica gli allegati selezionati 🔻                                                                                                    |
| 🔍 Ricerca                                                                           | daticert.xml (901 bytes)<br>Download Image: Second system of the system of the |

### Esempio di Ricevuta di avvenuta consegna di PEC Inviata con richiesta di ricevuta Breve

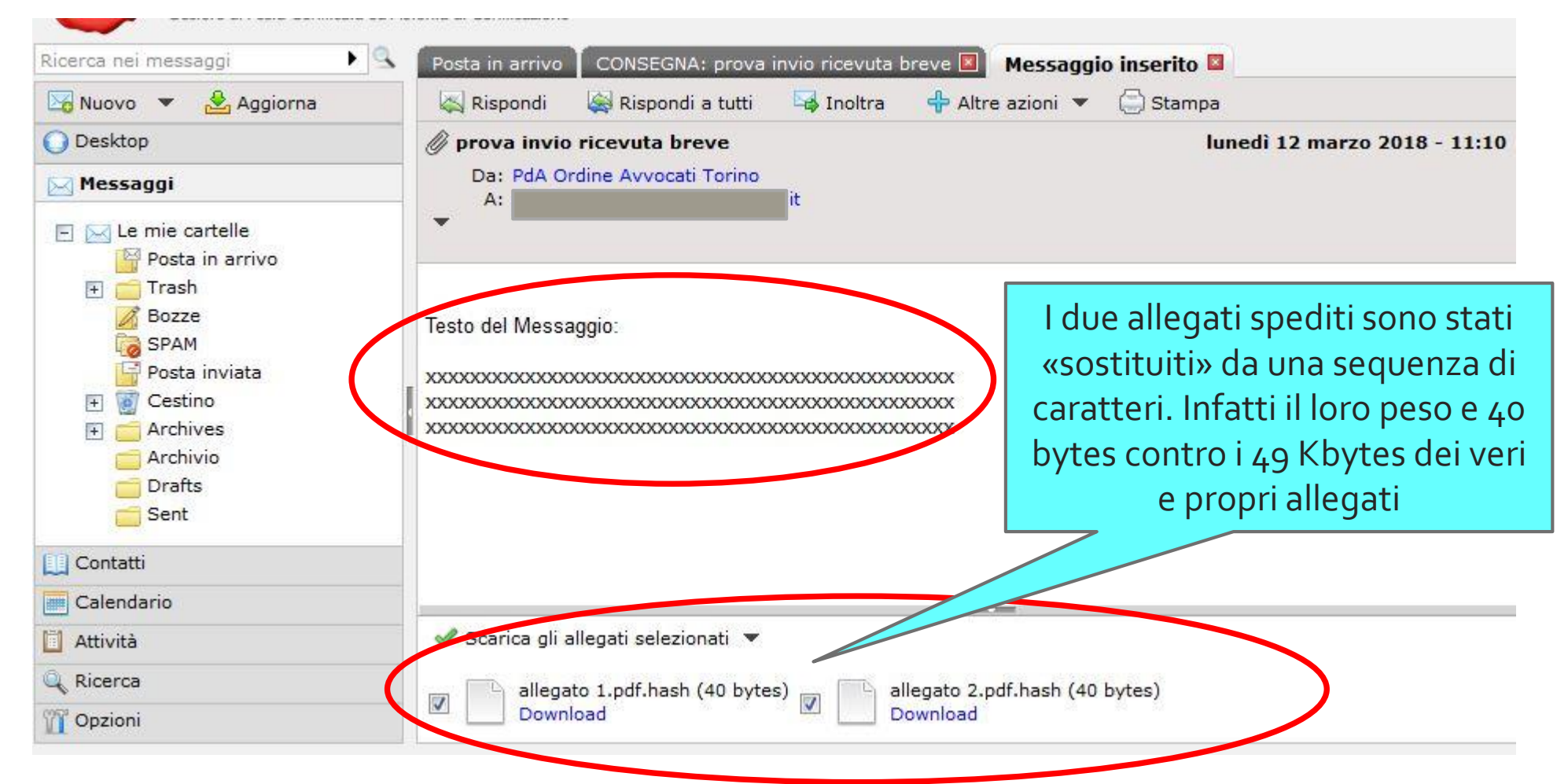

### Esempio di Ricevuta di avvenuta consegna di PEC Inviata con richiesta di ricevuta Sintetica

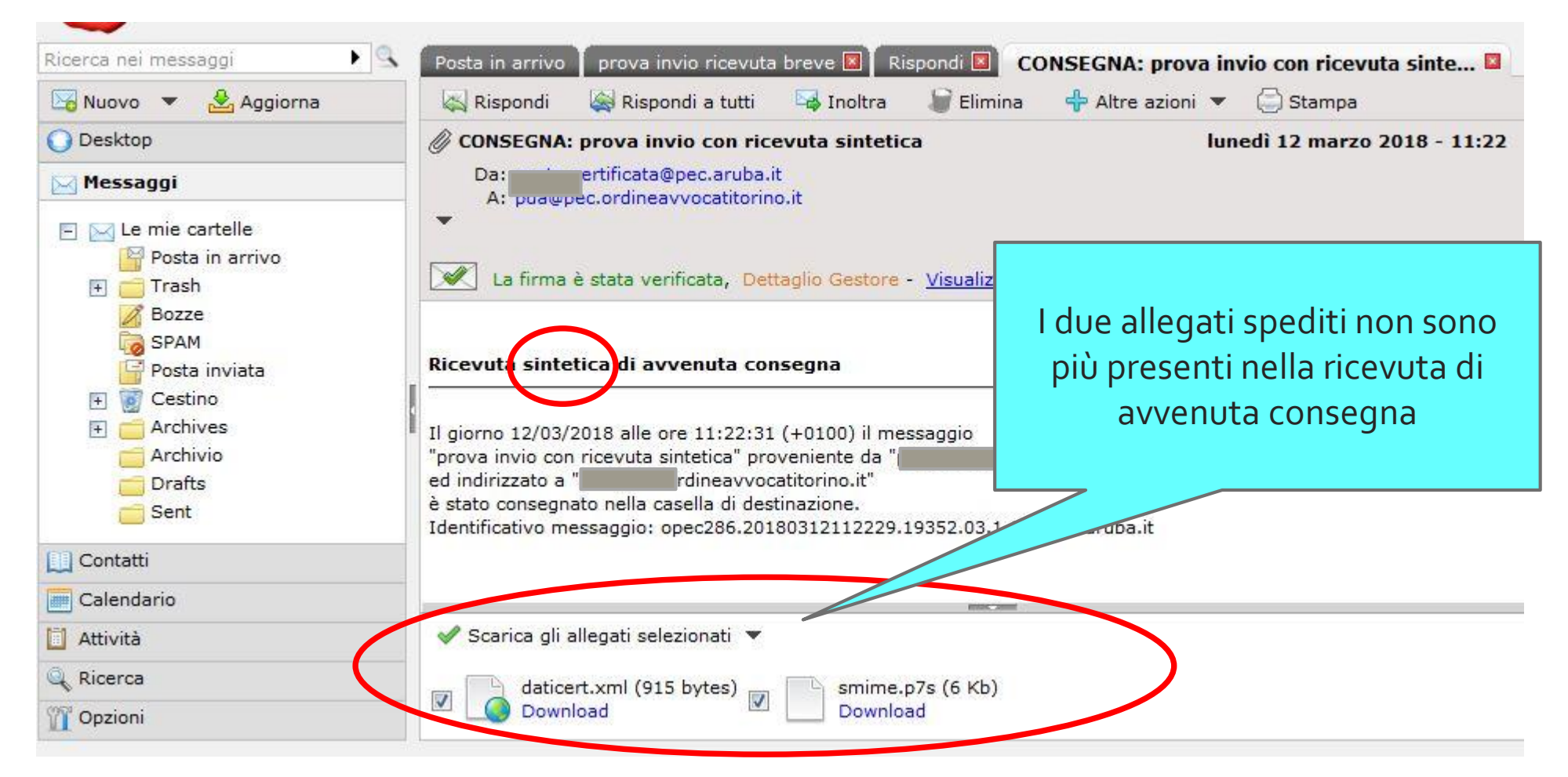

#### Estensioni dei documenti informatici/file

#### Da Wikipedia

L'estensione di un file, in ambito informatico, è un suffisso, ovvero una breve sequenza di caratteri alfanumerici (tipicamente tre), posto alla fine del nome di un file e separato dalla parte precedente con un punto, attraverso il quale il sistema operativo riesce a distinguerne il tipo di contenuto (testo, musica, immagine, video...) e il formato utilizzato e aprirlo, di conseguenza, con la corrispondente applicazione.

Es: «memoria\_183\_rossi.**doc**»

Non tutti i pc mostrano di default le estensioni dei file.

#### Estensioni/formati dei documenti informatici/file

| Es di alcuni tipi di estensione dei<br>documenti     | Programma necessario per<br>visualizzare il documento |
|------------------------------------------------------|-------------------------------------------------------|
| .doc / .docx                                         | Microsoft word                                        |
| .odt                                                 | Open Office, LibreOffice                              |
| .pdf                                                 | Acrobat Reader,                                       |
| .xml                                                 | Blocco note, WordPad ecc.                             |
| .pdf. <b>p7m,</b> .jpg. <b>p7m,</b> .zip. <b>p7m</b> | ArubaSign, Dike, ecc.                                 |
| .zip                                                 | Winzip, ecc.                                          |
| .xls, .xlsx                                          | Microsoft Excel                                       |

# Come esportare i messaggi in formato «.eml» o «.msg»

Per dare prova in fase di deposito telematico dell'avvenuta notifica occorre allegare al deposito sia la ricevuta di accettazione sia quella di avvenuta consegna della notifica effettuata. Tali ricevute devono essere salvate o in formato «.eml» o «.msg»

**Esportare/salvare messaggi con la Webmail di Aruba:** Selezionare il messaggio poi selezionare la voce "Esporta messaggio" dal

menù "altre azioni".

#### Esportare/salvare messaggi con Outlook:

Selezionare il messaggio, e poi selezionare la voce "salva con nome" dal menù "file".

#### Esportare/salvare messaggi con Thunderbird:

Selezionare il messaggio, e poi selezionare la voce "salva come file" dal menù "file".

A seconda delle versioni di Outlook o Thunderbird le voci sopra riportate potrebbero differire

### Come esportare i messaggi in formato «eml» o «msg» dalla Webmail di Aruba

| Posta in arrivo |           |                         |           |            |     |                  |                                      |      |
|-----------------|-----------|-------------------------|-----------|------------|-----|------------------|--------------------------------------|------|
| 📉 Ris           | pondi     | 🙀 Rispondi a tutti      | 🕞 Inoltra | 斗 Sposta a | Ŧ   | 🗑 Elimina        | 🕂 Altre azioni 🔻                     |      |
| Visua           | lizza i m | essaggi 💌 Nessun fil    | tro       |            |     |                  | 🚖 Segna messaggio(i) come già letto  |      |
|                 | Da/A      |                         |           | Ø          | }   | Oggetto          | 🖂 Segna messaggio(i) come da leggere |      |
|                 | posta-c   | ertificata@pec.aruba.i  | t         | Ũ          | > ( | CONSEGNA: notifi | Importa messaggio(i)                 | 4    |
| V               | posta-c   | ertificata@pec.aruba.it | t         | Ø          | > 1 | ACCETTAZIONE: n  | Esporta messaggio(i)                 | 1994 |
|                 |           |                         |           |            |     |                  |                                      |      |

### Webmail di Aruba

| Posta in arrivo                       |          |                         |           |            |                                     |                                      |                      |      |
|---------------------------------------|----------|-------------------------|-----------|------------|-------------------------------------|--------------------------------------|----------------------|------|
| 📉 Ris                                 | spondi   | 🙀 Rispondi a tutti      | 🕞 Inoltra | 斗 Sposta a | Ŧ                                   | r 🗑 Elimina 🛛                        | 🕂 Altre azioni 🔻     |      |
| Visualizza i messaggi 💌 Nessun filtro |          |                         |           |            | 🚖 Segna messaggio(i) come già letto |                                      |                      |      |
|                                       |          |                         | Ø Oggetto |            | Oggetto                             | 🖂 Segna messaggio(i) come da leggere |                      |      |
|                                       | posta-ce | ertificata@pec.aruba.it | t         | Ũ          | \$                                  | CONSEGNA: notifi                     | Importa messaggio(i) | 4    |
| V                                     | posta-ce | ertificata@pec.aruba.it | t         | Ũ          | >                                   | ACCETTAZIONE: n                      | Esporta messaggio(i) | 1994 |
|                                       |          |                         |           |            |                                     |                                      |                      |      |

|                       | <u>.</u>                                                                                                    |                       |        |      |  |
|-----------------------|----------------------------------------------------------------------------------------------------|-----------------------|--------|------|--|
| /isualizza i messaggi | E stato scelto di apri                                                                                            | re:                   |        |      |  |
| ▼ Da/A                | message.eml                                                                                                    |                       |        |      |  |
| posta-certifica       | tipo: Thunderbird Document (13,1 kB)<br>da: https://webmail.pec.it<br>Che cosa deve fare Eirefox con questo file? |                       |        |      |  |
| posta-certifica       |                                                                                                    |                       |        |      |  |
| Per conto di: po      |                                                                                                    |                       |        |      |  |
| posta-certifica       | Che cosa deve fare                                                                                                | Therox con questo met |        |      |  |
| Per conto di: ge      | Aprirlo con Thunderbird (predefinita)                                                                             |                       |        |      |  |
| Per conto di: pr      | Salva file Da ora in avanti esegui questa azione per tutti i <u>file</u> di questo tipo.                          |                       |        |      |  |
| posta-certificata     |                                                                                                    |                       |        |      |  |
| posta-certificata     |                                                                                                    |                       |        |      |  |
| Per conto di: ge      |                                                                                                    |                       |        |      |  |
| Per conto di: ge      |                                                                                                    |                       |        |      |  |
| Per conto di: gi      |                                                                                                    |                       | OK Ann | ulla |  |
| porta-cortificate     |                                                                                                    |                       |        |      |  |

| <u>F</u> ile <u>M</u> odifica <u>V</u> isualizza V <u>a</u> i Messagg <u>i</u> o                                                                                                    | venti e attività <u>S</u> trumenti ThunderPEC Ai <u>u</u> to                                                                                                    |
|----------------------------------------------------------------------------------------------------|----------------------------------------------------------------------------------------------------|
| 📩 Scarica messaggi 🔻 😰 Scrivi 💌 @ Sc                                                                                                    | rivi PEC 💭 Chat 👤 Rubrica   💊 Etichetta 👻 🍸 Filtro veloce 🦘 Rispondi 🦄                                                                                                    |
| □ Image: Servizitelematici@eavvocatitorino.it         □ Image: Servizitelematici@eavvocatitorino.it         □ Image: Servizitelema | Image: Special information in the special information in the special in the special information in the special information in |
| <ul> <li>Criticità cancellerie</li> <li>Sent Messages</li> <li>Bozze</li> <li>Posta inviata</li> <li>Indesiderata</li> <li>Cestino</li> <li>Chats</li> <li>Contacts</li> <li>Deleted Messages</li> <li>Emailed Contacts</li> <li>Fattura ASSISTENZA</li> </ul>                                                                                                    | Image: Second Second |
| Infected Items           Richieste iscrizione PDA           Sent Messages                                                                                                    | A Me <pda@pec.ordinea<br><u>S</u>egna</pda@pec.ordinea<br>                                                                                                    |
| Spam ▶ Spam ▶ QQ Servizi Telematici_DISMESSO ⊿ Pda@pec.ordineavvocatitorino.it                                                                                                    | Ricevuta breve di avv                                                                                                    |
| Posta in arrivo (1)     Bozze     Bozze     Inviata                                                                                                    | Il giorno 12/03/2018 alle       Sposta di nuovo in "Richieste iscrizione PDA"         Converti in       Elimina messaggio         Il giorno 12/03/2018 alle       Ignora la discussione                                                                                                    |
| I Posta inviata<br>⊿ I Archivi<br>I 2015<br>▷ I Cestino                                                                                                    | è stato consegnato nella     Ignora le sotto discussioni (B)       Identificativo messaggio:     Tieni d'occhio la discussione       copia negli appunti     Image: Copia negli appunti                                                                                                    |
| Cestino                                                                                                    | Salva messaggi selezionati                                                                                                    |

#### Come esportare i messaggi con Thunderbird

1) Selezionare il messaggio

2) Click con tasto destro del mouse

3) Salva come

#### Come esportare i messaggi con Thunderbird

| Irganizza 🔻 Nuova cartella                                                                                                    | 833 👻                                                                                                    |
|----------------------------------------------------------------------------------------------------|----------------------------------------------------------------------------------------------------|
| <ul> <li>Download</li> <li>Dropbox</li> <li>OneDrive</li> <li>Risorse recenti</li> <li>Raccolte</li> <li>Documenti</li> <li>Documenti</li> <li>Immagini</li> <li>Musica</li> <li>Podcasts</li> <li>Video</li> <li>Computer</li> <li>Disco locale (C:)</li> <li>Volume (D:)</li> </ul> | Nome  Nome  Chrome  Chrome Chrome Chrome C |
| 🚽 PCT (\\oa-server) (K:)                                                                                                    | <ul> <li>✓ III</li> </ul>                                                                                                    |
| Nome file: CONSEGNA prova                                                                                                    | invio ricevuta preve.eml                                                                                                    |

#### Cos'è un dispositivo di identificazione e firma digitale?

Nella maggior parte dei casi si presenta sotto

forma di chiavetta USB

Ma può essere anche a forma di «carta»

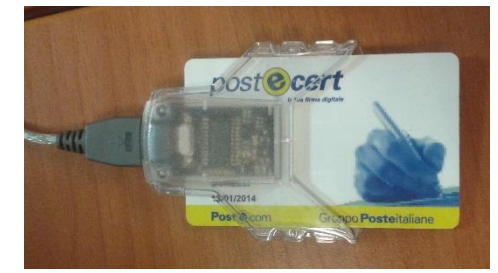

Tali dispositivi sono in gergo chiamati «chiavette»

# Firmare digitalmente un documento nella pratica quotidiana

- Per sottoscrivere digitalmente un documento informatico servono:
  - "chiavetta" con certificato di firma non scaduto/sospeso/revocato
  - **un software** (ArubaSign, Dike... sono gratuiti)
- **E**sistono 3 tipi di firma:
  - Formato: "p7m/busta crittografica" CADES consente di firmare qualunque documento informatico - nessun segno grafico sul documento Ai documenti firmati verrà aggiunta l'estensione "p7m" es. «memoria.pdf.p7m»
  - Formato: "signed/firma pdf" PADES consente di firmare <u>solo file</u> <u>in formato pdf</u>
    - Firma grafica produce un segno grafico sul documento sottoscritto
    - Firma non grafica nessun segno grafico sul documento sottoscritto
  - Firma XADES solo per il formato xml

### Come verificare un documento firmato digitalmente

Per i documenti sottoscritti in formato CADES, è necessario essere in possesso di un software di firma (ArubaSign, Dike... sono gratuiti)

Per i documenti firmati in formato: "signed/firma pdf" PADES è sufficiente avere una versione aggiornata di Acrobat Reader

Se il documento risulta sottoscritto con una firma scaduta, revocata o sospesa il software ce lo segnalerà

#### Procedura di firma con DikePDF

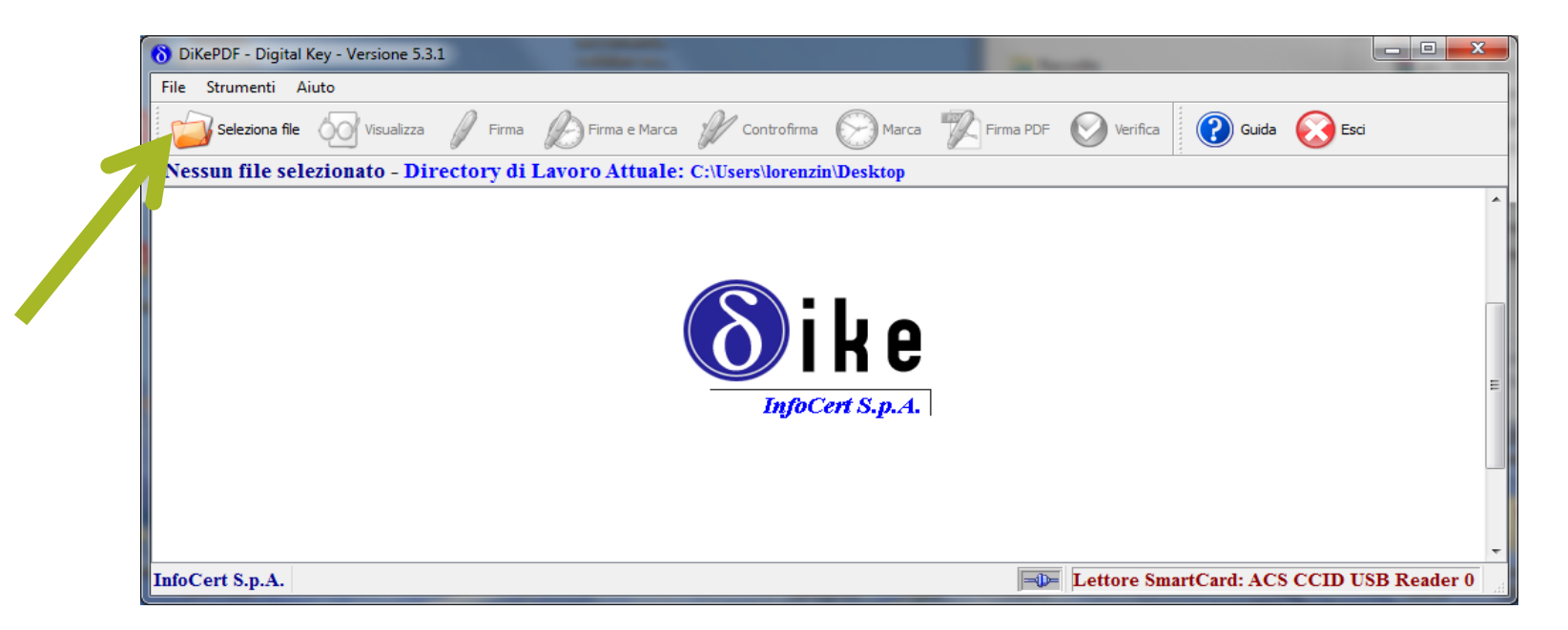

| 8 DiKePDF - Digital Key - Versione 5.3.1                      | 12 March                                | and the second second          |              |  |  |  |  |
|---------------------------------------------------------------|-----------------------------------------|--------------------------------|--------------|--|--|--|--|
| File Strumenti Aiuto                                          |                                         |                                |              |  |  |  |  |
| Seleziona file 🛛 Visualizza 🥖 Firma                           | 🌔 Firma e Marca 🦸 Controfirma 💮 Marca 🤚 | 🕅 Firma PDF 🚫 Verifica 🕜 Guida | Esci         |  |  |  |  |
| File selezionato: C:\Users\lorenzin\Desktop\ISTANZA ROSSI.pdf |                                         |                                |              |  |  |  |  |
| ike<br>InfoCert S.p.A.                                        |                                         |                                |              |  |  |  |  |
|                                                               |                                         |                                | •            |  |  |  |  |
| InfoCert S.p.A.                                               |                                         | Lettore SmartCard: ACS CCID    | USB Reader 0 |  |  |  |  |

#### Procedura di firma con DikePDF

| 8 DiKePDF - Digital Key - Versione 5.3.1                                               |                                                                                | in the set                                                                                                    | and the second second                             |                   |  |  |  |  |
|----------------------------------------------------------------------------------------|--------------------------------------------------------------------------------|----------------------------------------------------------------------------------------------------|---------------------------------------------------|-------------------|--|--|--|--|
| File Strumenti Aiuto                                                                   |                                                                                |                                                                                                    | $\frown$                                          |                   |  |  |  |  |
| Seleziona file 🛛 🖉 Visualizza                                                          | 🖉 Firma 🖉 Firma e Marca                                                        | 🖋 Controfirma 🚫 Marca                                                                                                    | Firma PDF 🚫 Verifica 🛛 🔞 Gui                      | da 🚫 Esci         |  |  |  |  |
| File selezionato: C:\Users\'ore.zin\'Desktop\ISTANZA ROSSI.pdf                         |                                                                                |                                                                                                    |                                                   |                   |  |  |  |  |
| ike<br>InfoCert S.p.A.                                                                 |                                                                                |                                                                                                    |                                                   |                   |  |  |  |  |
| •                                                                                      |                                                                                | III                                                                                                    |                                                   | 4                 |  |  |  |  |
| InfoCert S.p.A.                                                                        |                                                                                |                                                                                                    | Lettore SmartCard: ACS CC                         | ID USB Reader 0   |  |  |  |  |
| 8 PIN SmartCard                                                                        | 8 DiKePDF - Digital Key - Versione 5.3.1                                       | (all the second second s | a Barrow                                          |                   |  |  |  |  |
| PIN: ••••••• Indietro Cancella                                                         | File Strumenti Aiuto Seleziona file Visualizza File selezionato: C:\Users\lore | Firma 🌮 Firma e Marca 🥜 Controfiri<br>nzin\Desktop\ISTANZA ROSSI.pdf                                                                                                    | na 🚫 Marca 🌠 Firma PDF 🚫 Verifica 👔               | Guida 😥 Esci      |  |  |  |  |
| 7     8     9       4     5     6       1     2     3       0        VOK     X Annulla | 4                                                                              | <ul> <li>Firma</li> <li>Firma eseguita corr</li> <li>File salvato nella di</li> </ul>                                                                                                    | rettamente.<br>rectory: C:\Users\Iorenzin\Desktop | E                 |  |  |  |  |
|                                                                                        | InfoCert S.p.A.                                                                |                                                                                                    | Lettore SmartCard: ACS                            | CCID USB Reader 0 |  |  |  |  |

Dott. Paolo Lorenzin – Avv. Daniele Lussana

# $(\mathbf{i})$

Presentazione a cura del Dott. Paolo Lorenzin e dell'Avv. Daniele Lussana, per Consiglio dell'Ordine degli Avvocati di Torino

(www.ordineavvocatitorino.it/)

Rilasciata con licenza Creative Commons (www.creativecommons.org) attribuzione - condividi allo stesso modo 3.0 Italia (CC BY-SA 3.0 IT) https://creativecommons.org/licenses/by-sa/3.0/it/